#### Instrukcja

### Wyłącz udostępnianie chronione hasłem Windows 10

Na pasku w **prawej dolnej części ekranu** znajdź ikonę "sieci internetowej" i przytrzymaj chwilę palcem lub przy pomocy myszki komputerowej naciśnij na nią prawym przyciskiem myszy

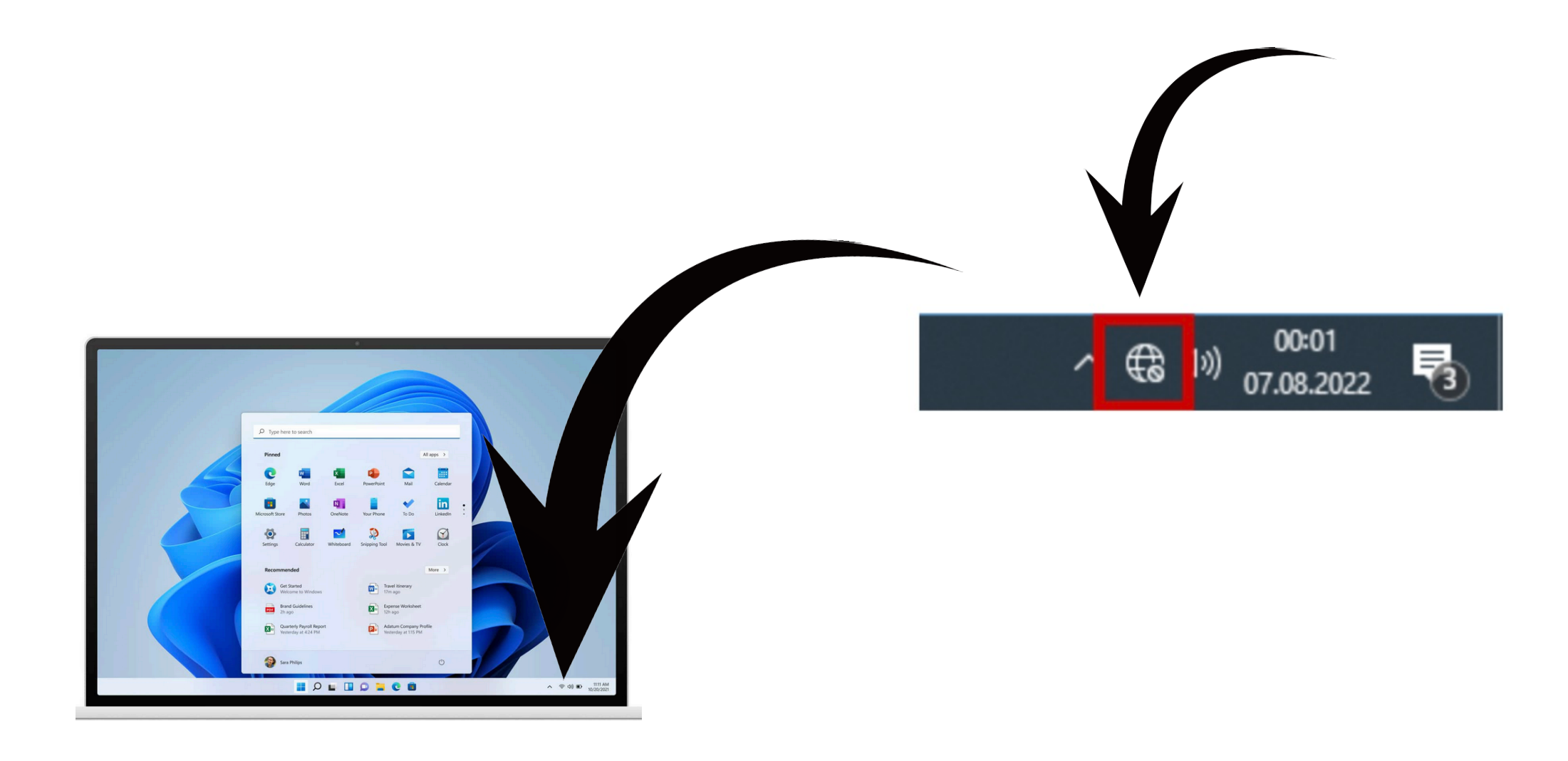

## Z rozwijanego menu wybierz Otwórz ustawienia sieci i Internetu

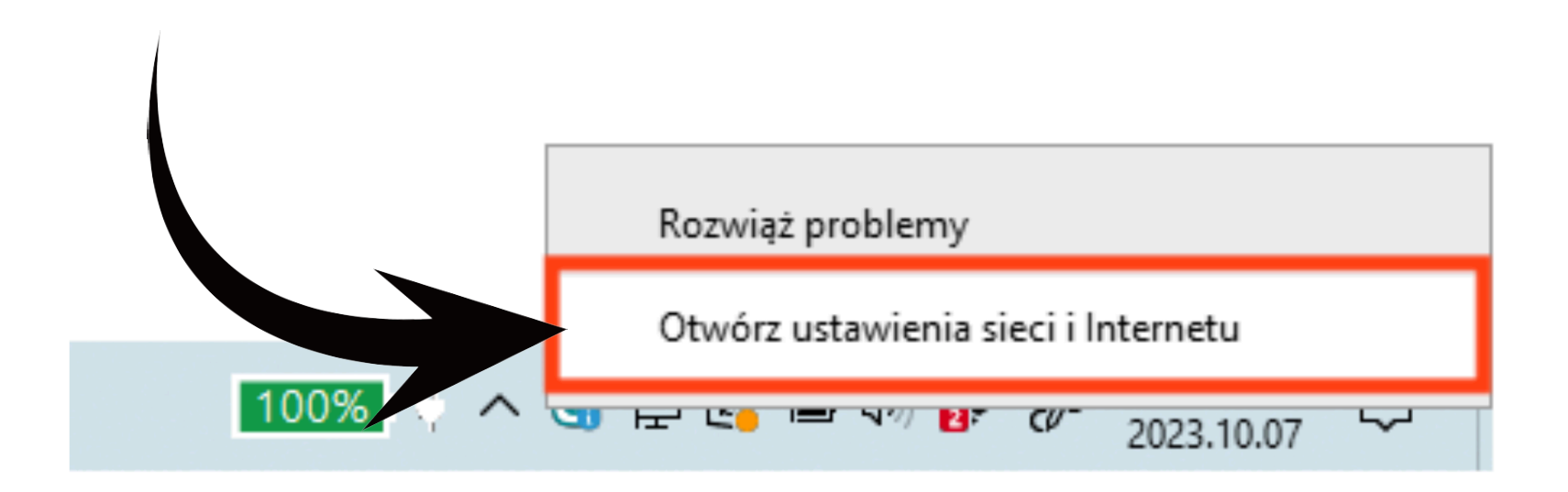

#### Wybierz Centrum Sieci i udostępniania

| Ustawienia                                                                                   |                                                                                                    |
|----------------------------------------------------------------------------------------------|----------------------------------------------------------------------------------------------------|
| <ul> <li>☆ Strona główna</li> <li>Żnajdź ustawienie</li> <li>&gt; Sieć i Internet</li> </ul> | Stan         porączenie tarytowe lub zmienic inne własciwosci.         Wi-Fi (Majchrzak)       2.8 GB         Z ostatnich 30 dni         Właściwości       Zużycie danych |
| ⊊¥ Stan                                                                                      | Pokat doctanno siasi                                                                                                    |
| 🧖 Wi-Fi                                                                                      | Wyświetł opcje połączeń w pobliżu.                                                                                                    |
| 記 Ethernet                                                                                   | Zaawansowane ustawienia sieci                                                                                                    |
| 유 Telefoniczne<br>양 VPN                                                                      | Zmień opcje karty<br>Wyświetl karty sieciowe i zmień ustawienia połączeń.                                                                                                 |
| r <sup>N</sup> <sub>2</sub> Tryb samolotowy                                                  | Centrum sieci i udostępniania<br>Określ elementy udostępniane w sieciach, z którymi nawiązujesz<br>połączenie.                                                            |
| ۹۶ Hotspot mobilny                                                                           | Narzędzie do rozwiązywania problemów z siecią                                                                                                    |
| Gerwer proxy                                                                                 | Wyświetl właściwości sprzetu i połaczenia                                                                                                    |
|                                                                                              | Zapora systemu Windows                                                                                                    |
|                                                                                              | Resetowanie sieci                                                                                                    |

#### Wybierz Zmień zaawansowane ustawienia udostępniania

| - 🔿 🝸 🛧 🔽 « Sieć i Inter                                     | ernet > Centrum sieci i udostępniania                                                                                                    | ٽ ~                                                                                                    |
|--------------------------------------------------------------|----------------------------------------------------------------------------------------------------|----------------------------------------------------------------------------------------------------|
| Strona główna Panelu<br>sterowania<br>Zmień ustawienia karty | Wyświetl podstawowe informacje<br>Wyświetl aktywne sieci                                                                                                    | o sieci i skonfiguruj połączenia                                                                                          |
| sieciowej<br>Zmień zaawansowane<br>ustawienia udostepniania  | Majchrzak<br>Sieć prywatna                                                                                                    | Typ dostępu: Internet<br>Połączenia: Wi-Fi (Majchrzak)                                                                    |
| Opcje przesyłania<br>strumieniowego multimediów              | Zmień ustawienia sieci         Image: Skonfiguruj nowe połączenie lub n<br>Skonfiguruj połączenie szerokopas<br>punkt dostępu.         Image: Rozwiąż problemy<br>Zdiagnozuj i rozwiąż problemy z si<br>problemów. | nową sieć<br>smowe, telefoniczne lub VPN albo skonfiguruj router l<br>iecią lub uzyskaj informacje na temat rozwiązywania |
|                                                              |                                                                                                    |                                                                                                    |
| Zobacz też<br>Opcie internetowe                              |                                                                                                    |                                                                                                    |

#### Rozwiń Wszystkie sieci

| System Windows tworzy odrębny profil sieciowy dla ka<br>każdego profilu.                    | żdej używanej sieci. Możesz wybrać określone opcje dla         |
|---------------------------------------------------------------------------------------------|----------------------------------------------------------------|
| Prywatny (obecny profil)                                                                    |                                                                |
| Odnajdowanie sieci                                                                          |                                                                |
| Gdy odnajdowanie sieci jest włączone, ten ko<br>oraz jest widoczny dla innych komputerów si | mputer widzi inne komputery i urządzenia sieciowe<br>eciowych. |
| Włącz odnajdowanie sieci Włacz konfiguracje automatyczni                                    | a urzadzeń połaczonych z siecia                                |
| ○ Wyłącz odnajdowanie sieci                                                                 |                                                                |
| Udostępnianie plików i drukarek                                                             |                                                                |
| Gdy udostępnianie plików i drukarek jest włąc<br>plików i drukarek udostępnionych na tym ko | zone, inne osoby w sieci mogą uzyskiwać dostęp do<br>mputerze. |
| Włącz udostępnianie plików i drukare                                                        | k                                                              |
| <u> </u>                                                                                    |                                                                |

 $\odot$ 

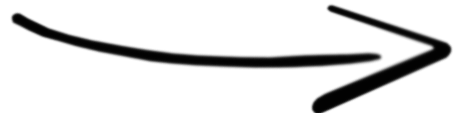

Wszystkie sieci

# Wybierz Wyłącz udostępnianie chronione hasłem Wybierz Zapisz zmiany

| 🔩 Zaawansowan | ustawienia udostępniania                                                                                                    |                                  | -                   |            | × |
|---------------|----------------------------------------------------------------------------------------------------|----------------------------------|---------------------|------------|---|
| ← → * ↑       | 🔩 « Centrum sieci i udost » Zaawansowane ustawienia udostępniania 🛛 🗸                                                                                                    | Ō                                | Szukaj w            | Panelu ste | Q |
|               | Wyłącz udostępnianie folderów publicznych (osoby zalogowane do tego<br>będą mogły uzyskać dostęp do tych folderów)                                                                                                    | kompute                          | ra wciąż            |            |   |
|               | Przesyłanie strumieniowe multimediów                                                                                                    |                                  |                     |            |   |
|               | Gdy przesyłanie strumieniowe multimediów jest włączone, użytkownicy i urządze<br>uzyskiwać dostęp do obrazów, muzyki i plików wideo na tym komputerze. Ten ko<br>również znajdować multimedia w sieci.                                                                 | enia w sie<br>omputer r          | ci mogą<br>noże     |            |   |
|               | Wybierz opcje przesyłania strumieniowego multimediów                                                                                                    |                                  |                     |            |   |
|               | Połączenia udostępniania plików                                                                                                    |                                  |                     |            |   |
|               | System Windows do ochrony połączeń udostępniania plików korzysta z szyfrowa<br>Niektóre urządzenia nie obsługują szyfrowania 128-bitowego i muszą korzystać z<br>bitowego lub 56-bitowego.                                                                             | nia 128-b<br>szyfrowa            | itowego.<br>nia 40- |            |   |
|               | <ul> <li>Użyj szyfrowania 128-bitowego do ochrony połączeń udostępniania plikó</li> <li>Włącz udostępnianie plików dla urządzeń korzystających z szyfrowania 40<br/>56-bitowego</li> </ul>                                                                             | w (zaleca<br>)-bitoweg           | ne)<br>o lub        |            |   |
|               | Udostępnianie chronione hasłem                                                                                                    |                                  |                     |            |   |
|               | Gdy udostępnianie chronione hasłem jest włączone, tylko osoby, które m<br>hasło na tym komputerze, mogą uzyskiwać dostęp do udostępnionych p<br>dołączonych do tego komputera i folderów publicznych. Aby umożliwić<br>musisz wyłączyć udostępnianie chronione hasłem. | to użytko<br>rukarek<br>nnym oso | wnika i<br>obom,    |            |   |
|               | Włącz udostępnianie chronione hasłem     Wyłącz udostępnianie chronione hasłem                                                                                                    |                                  |                     |            |   |
| 7             | 💱 Zapisz zm                                                                                                    | iany                             | Anuluj              |            |   |